# Using Windows 7's "Windows XP Mode" to run Dual PC mode.

- 1. Install the latest version of **BookDrive Capture** software on your master PC.
- On a master PC, make sure it has "Windows XP Mode" installed and ready for use.
   See installation guide here: <u>http://www.microsoft.com/windows/virtual-</u> pc/download.aspx
- 3. Install Microsoft Loopback Adapter. Here's how-to:
  - 3.1. Go to Start menu, search for program "hdwwiz"

| Programs (1)     |           |
|------------------|-----------|
| hdwwiz hdwwiz    |           |
|                  |           |
|                  |           |
|                  |           |
|                  |           |
|                  |           |
|                  |           |
|                  |           |
|                  |           |
|                  |           |
|                  |           |
| See more results |           |
| bdwwiz           | Shut down |
| [                |           |

3.2. Select hdwwiz. You will see "Welcome to the Add Hardware Wizard", click Next.

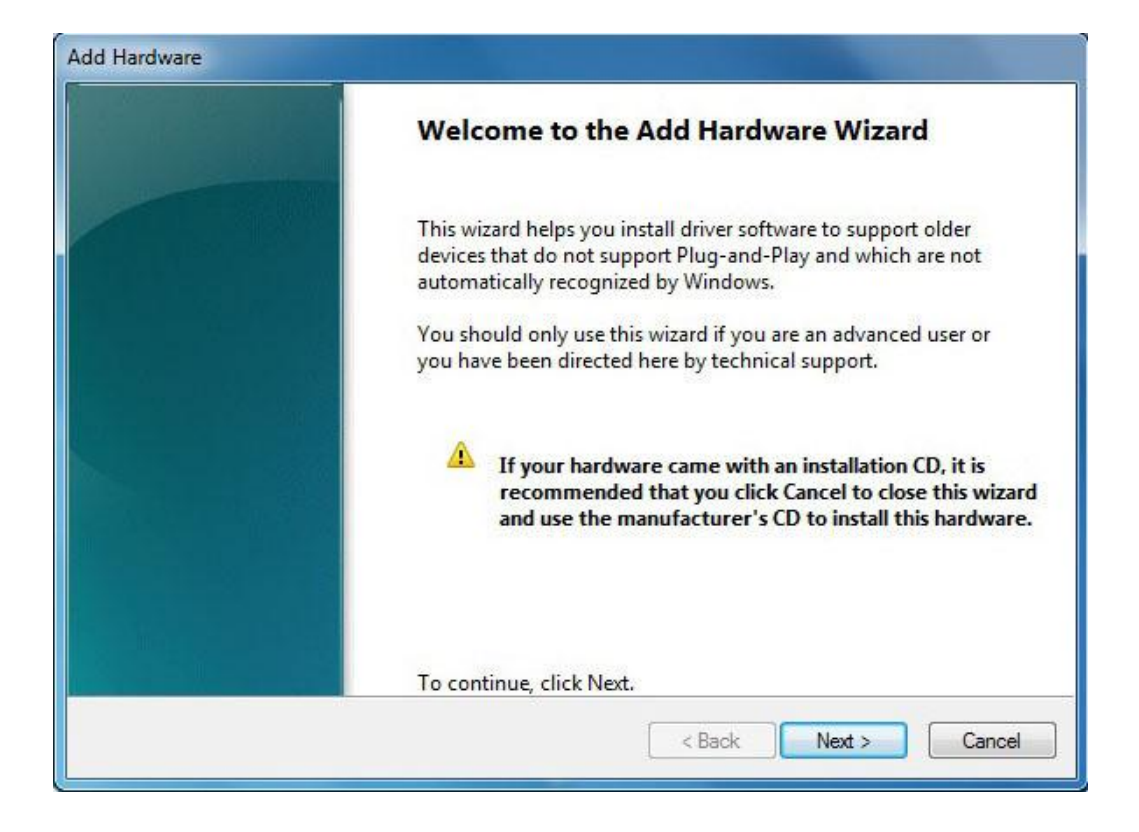

3.3. Select "Install the hardware that I manually select from a list (Advanced)" and click Next

| The wizard o           | an help you install other hardware                                        |                                                                                              |
|------------------------|---------------------------------------------------------------------------|----------------------------------------------------------------------------------------------|
| The wiza<br>know ex    | d can search for other hardware and<br>ctly which hardware model you want | automatically install it for you. Or, if you<br>t to install, you can select it from a list. |
| What do                | you want the wizard to do?                                                |                                                                                              |
| 🔘 Se                   | rch for and install the hardware autor                                    | matically (Recommended)                                                                      |
| <ol> <li>In</li> </ol> | tall the hardware that I manually selec                                   | ct from a list (Advanced)                                                                    |
|                        |                                                                           |                                                                                              |
|                        |                                                                           |                                                                                              |
|                        |                                                                           |                                                                                              |
|                        |                                                                           |                                                                                              |
|                        |                                                                           |                                                                                              |
|                        |                                                                           |                                                                                              |

3.4. In Common hardware types, select "Network Adapter" and click Next

| dd Hardware                                                     |                  |
|-----------------------------------------------------------------|------------------|
| From the list below, select the type of hardware you are instal | ling             |
| If you do not see the hardware category you want, click Show    | All Devices.     |
| Common hardware types:                                          |                  |
| Memory technology driver                                        | *                |
| I Modems                                                        |                  |
| Network adapters                                                |                  |
| PCMCIA adapters                                                 |                  |
| Portable Devices                                                |                  |
| Ports (COM & LPT)                                               |                  |
| SBP2 IEEE 1394 Devices                                          | -                |
|                                                                 |                  |
|                                                                 |                  |
| < Ba                                                            | ck Next > Cancel |

### 3.5. Select Microsoft and Microsoft Loopback Adapter and click Next

| Click the Network Ad<br>installation disk for t | dapter that matches your hardware, then click OK. If you have an<br>his feature, click Have Disk. |   |
|-------------------------------------------------|---------------------------------------------------------------------------------------------------|---|
| Manufacturer                                    | Network Adapter:                                                                                  |   |
| Intel<br>Intel Corporation<br>Microsoft         | Microsoft IP-HTTPS Platform Adapter<br>Microsoft ISATAP Adapter<br>Microsoft Loopback Adapter     | ſ |
|                                                 | Microsoft Teredo Tuppeling Adapter                                                                |   |

3.6. Continue to proceed until completion.

| dd Hardware                                        |                      |
|----------------------------------------------------|----------------------|
| The wizard is ready to install your hardware       |                      |
| Hardware to install:                               |                      |
| Microsoft Loopback Adapter                         |                      |
| To start installing your new hardware, click Next. |                      |
|                                                    |                      |
|                                                    |                      |
|                                                    |                      |
|                                                    |                      |
|                                                    | < Back Next > Cancel |

| 1990)       |
|-------------|
|             |
|             |
|             |
| Ď           |
|             |
|             |
|             |
| <pre></pre> |
|             |

#### Click Finish.

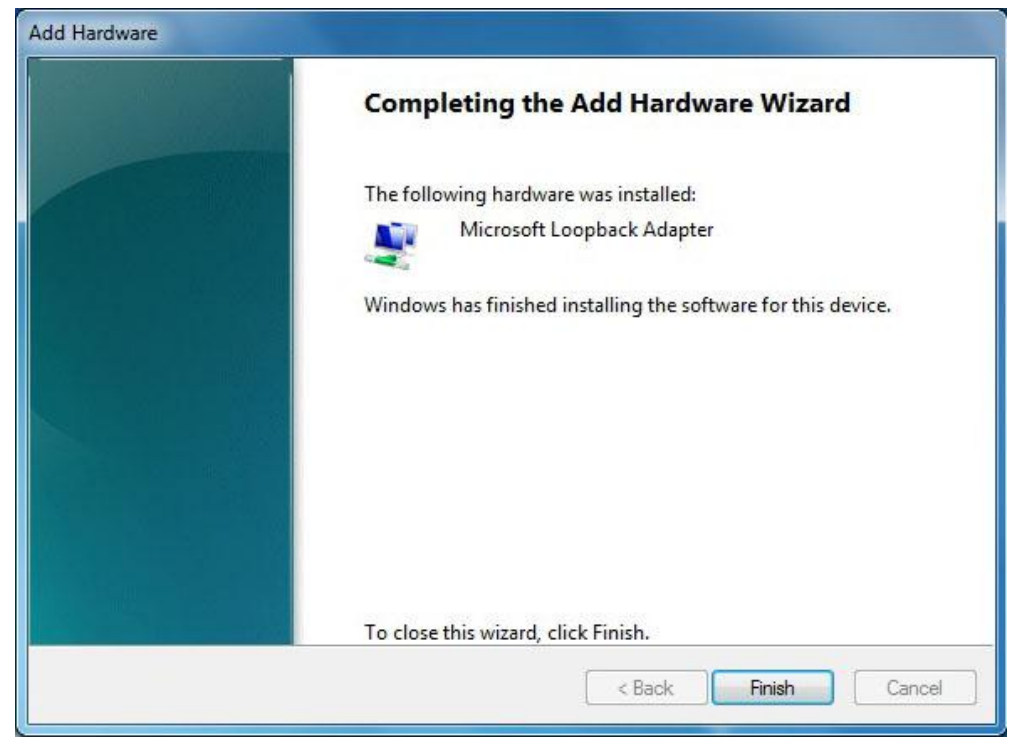

3.7. Verify the result of the installation of Microsoft Loopback Adapter by right clicking at the Computer icon on the Desktop, and select Manage

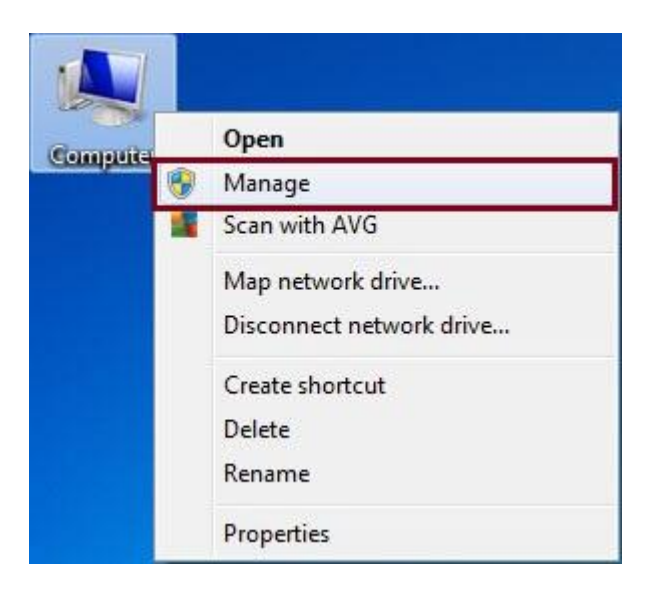

3.8. In first column, click **Device Manager**. In second column, click to expand **Network Adapters**, if you see **Microsoft Loopback Adapter**, it

means the installation was successful.

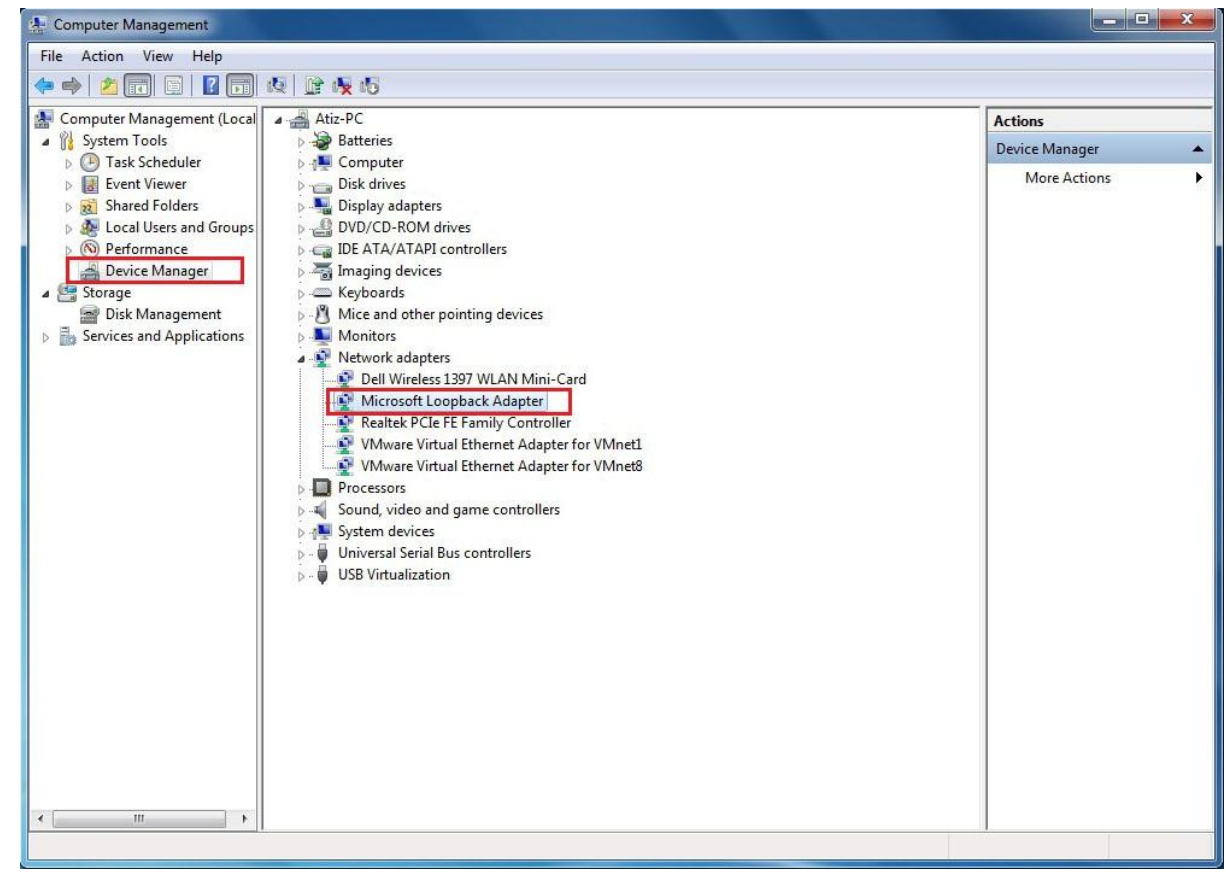

4. Configure IP address of the Microsoft Loopback Adapter in Windows 7 as follows:

#### 4.1. Go to Start / Control Panel

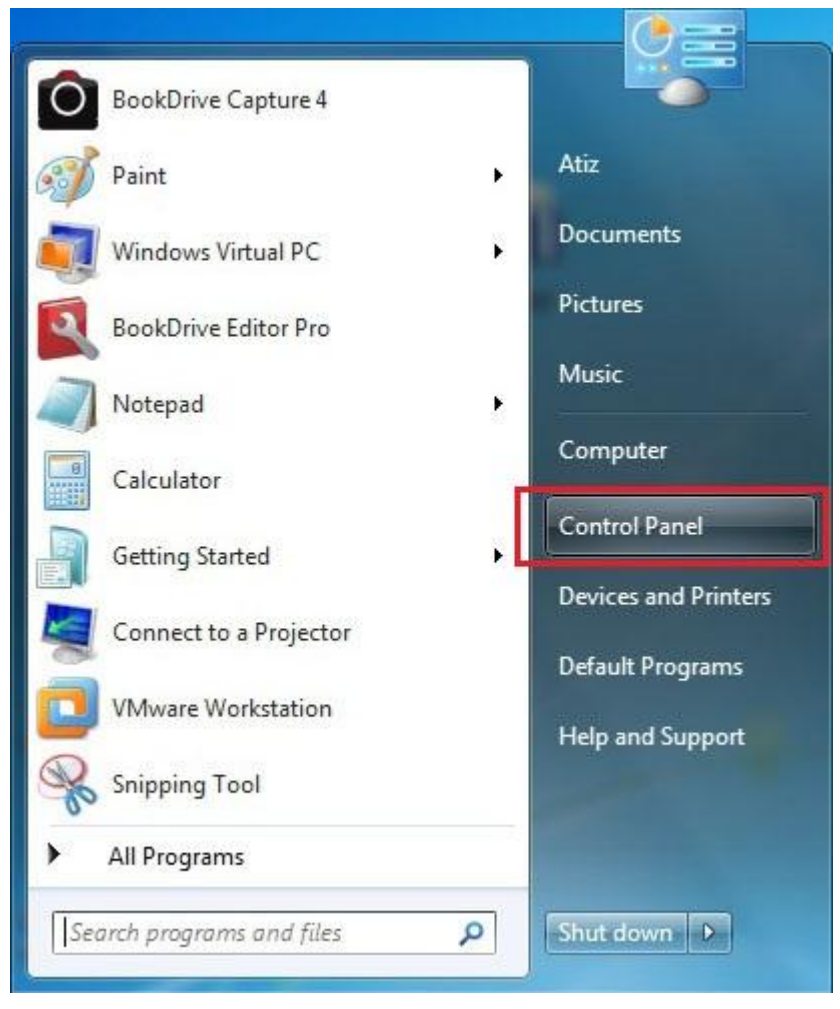

#### 4.2. Click Network and Internet

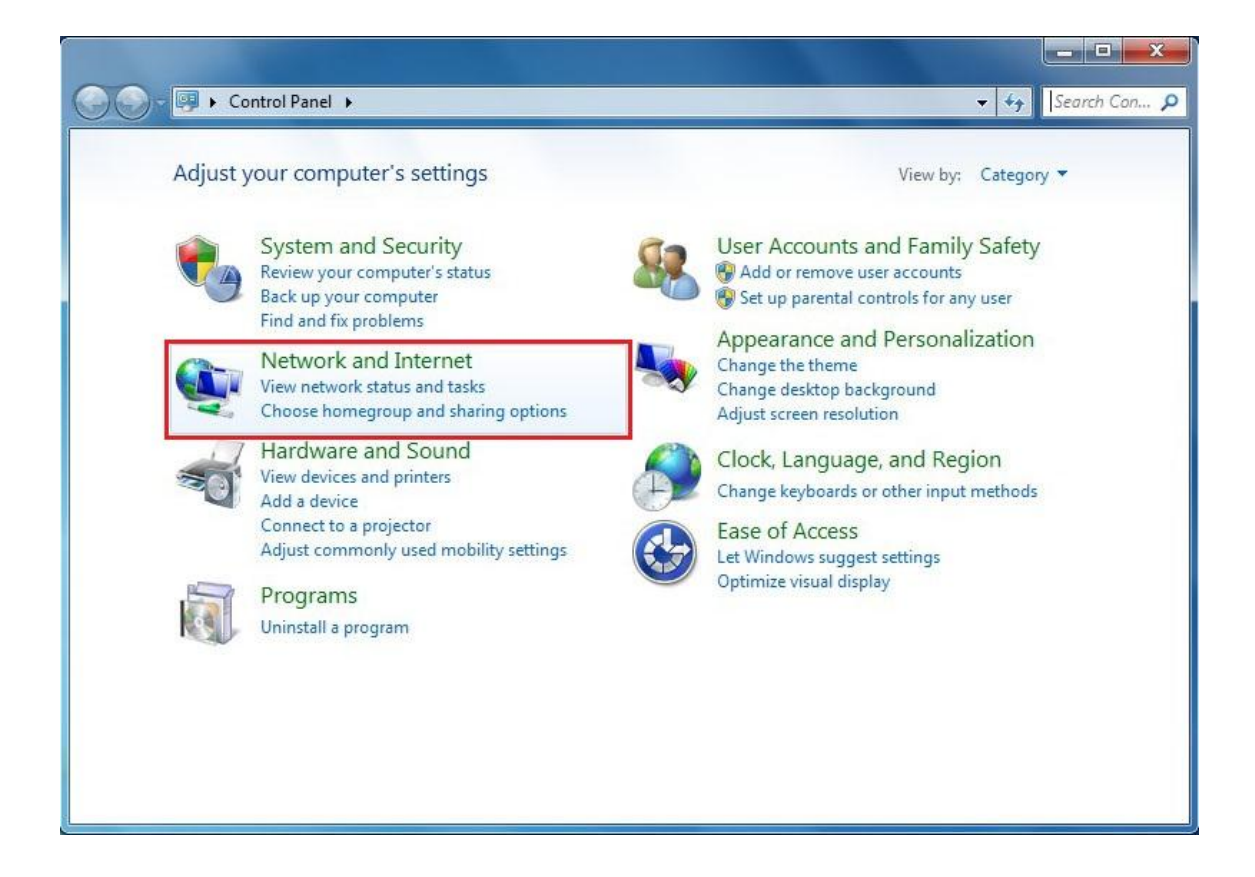

#### 4.3. Click Network and Sharing Center

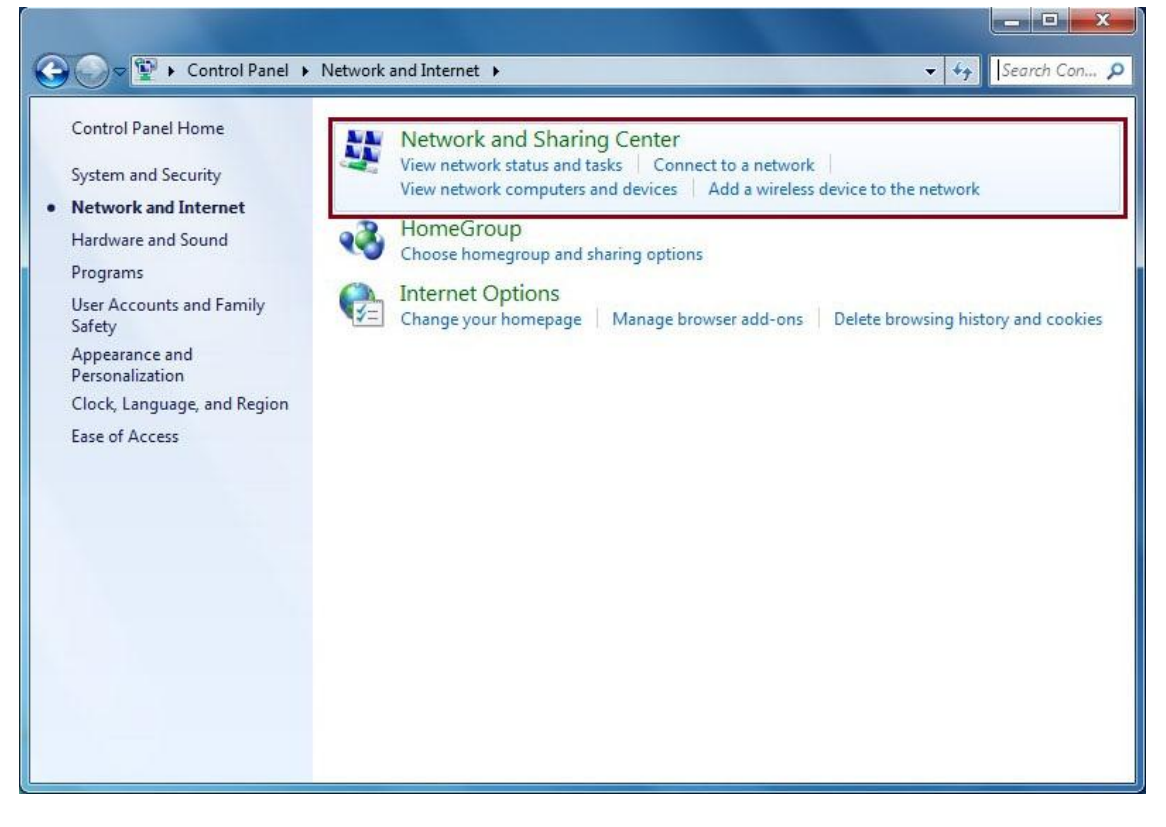

4.4. On the left panel, select **Change adapter settings** 

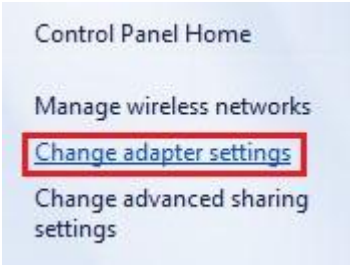

4.5. Double click at the Local Area Connection associated with Microsoft Loopback Adapter

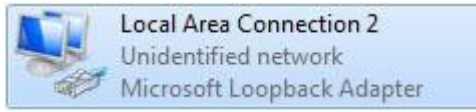

#### 4.6. Click Properties

| eneral                            |                         |              |
|-----------------------------------|-------------------------|--------------|
| Connection                        |                         |              |
| IPv4 Connectiv                    | ity: No Internet        | access       |
| IPv6 Connectiv                    | ity: No network         | access       |
| Media State:                      |                         | Enabled      |
| Duration:                         | 0                       | 0:00:00      |
| Speed:                            | 10.                     | .0 Mbps      |
| Details                           | ]                       |              |
| Details                           | ]                       |              |
| Details                           | )<br>Sent — Re          | eceived      |
| Details<br>Activity —<br>Packets: | )<br>Sent — Re<br>2,790 | eceived<br>0 |

4.7. Select the 2<sup>nd</sup> option that says "Use the following IP address" and input your desired IP address such as 192.168.111.1
Then click at Subnet mask, which will fill out its number automatically,

Click OK, OK and close.

| ou can get IP settings assign<br>is capability. Otherwise, you<br>or the appropriate IP settings | ed automatically if your network supports<br>need to ask your network administrator |
|--------------------------------------------------------------------------------------------------|-------------------------------------------------------------------------------------|
| 🔘 Obtain an IP address aut                                                                       | omatically                                                                          |
| Ose the following IP addr                                                                        | ess:                                                                                |
| IP address:                                                                                      | 192 . 168 . 111 . 1                                                                 |
| Subnet mask:                                                                                     | 255 . 255 . 255 . 0                                                                 |
| Default gateway:                                                                                 | 20 (2) - 2                                                                          |
| Obtain DNS server addre                                                                          | ss automatically                                                                    |
| Output the following DNS set                                                                     | rver addresses:                                                                     |
| Preferred DNS server:                                                                            |                                                                                     |
| Alternate DNS server:                                                                            | <u>.</u>                                                                            |
| Validate settings upon e                                                                         | xit                                                                                 |

- 5. Select Adapter in Window XP Mode as follows:
  - 5.1. Open **Windows XP Mode** from the Start menu and you will see a window of Windows XP Mode as follows.

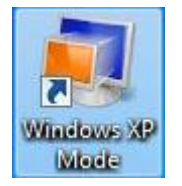

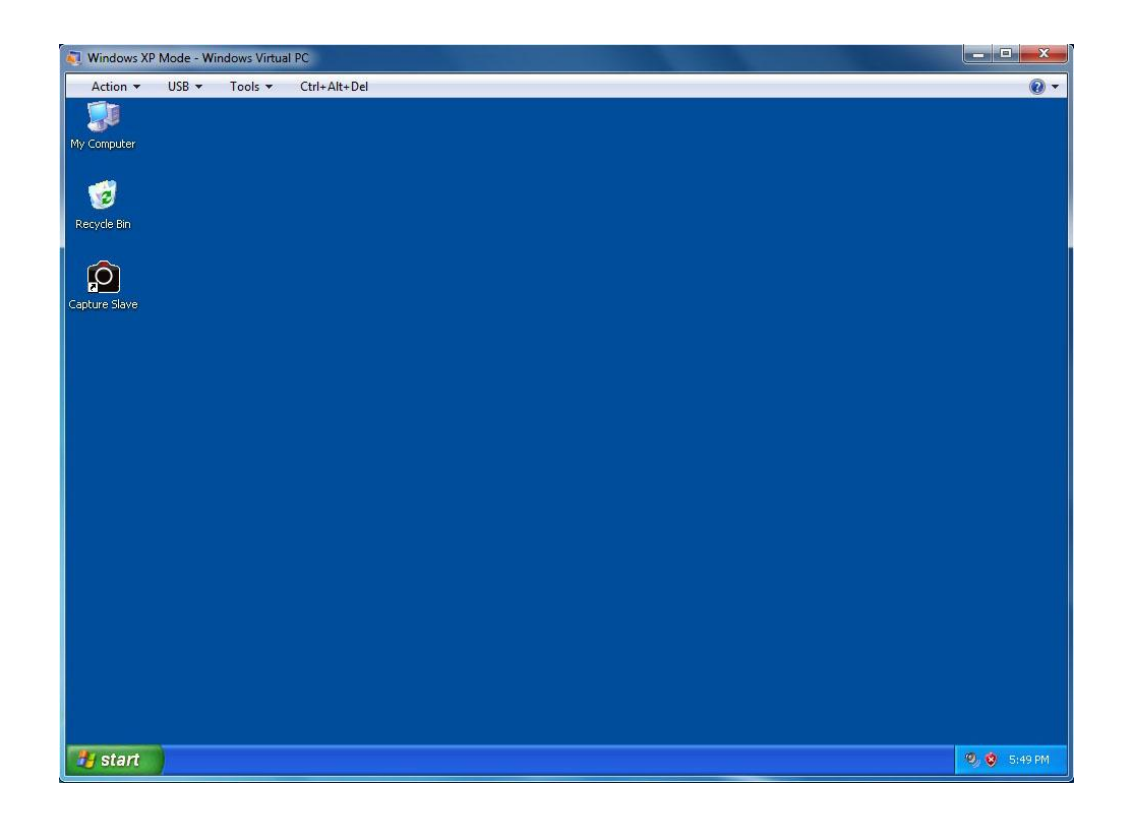

5.2. From the menu, select **Tools / Settings...** 

| Tools 🔻   | Ctrl+Alt+Del        |
|-----------|---------------------|
| Disable I | ntegration Features |
| Settings  |                     |

5.3. Click **Networking** on the left panel.

On the right panel, for **Adapter 1**, select **Microsoft Loopback Adapter** and click **OK**.

| Setting                                                                                                    | Current Value                                                |                                                          | working                                                                                                 |                               |
|----------------------------------------------------------------------------------------------------|--------------------------------------------------------------|----------------------------------------------------------|----------------------------------------------------------------------------------------------------|-------------------------------|
| Name<br>Memory<br>Hard Disk 1<br>Hard Disk 2<br>Hard Disk 3                                                                | Windows XP Mode<br>256 MB<br>Windows XP Mode<br>None<br>None | Number of ne                                             | twork adapters: 1                                                                                       | •                             |
| 🔤 Undo Disks<br>🕸 DVD Drive                                                                                                | Disabled<br>F:                                               | Adapter 2:                                               | Not connected                                                                                           | -                             |
| COM1                                                                                                    | None                                                         | Adapter 3:                                               | Not connected                                                                                           | *                             |
| 🔮 Networking                                                                                                    | Network adapters:1                                           | Adapter 4:                                               | Not connected                                                                                           | w                             |
| <ul> <li>Integration Features</li> <li>Keyboard</li> <li>Logon Credentials</li> <li>Auto Publish</li> <li>Close</li> </ul> | Auto Enable<br>Full screen<br>Saved<br>Enabled<br>Hibernate  | The virtua remove a                                      | l machine must be shut down before you ca<br>network ad <mark>a</mark> pter. <u>How do I shut down?</u> | in add or                     |
|                                                                                                    |                                                              | You can use Shar<br>external network<br>machines on this | ed Networking (NAT) or a network adapter :<br>. Use Internal Network to communicate with<br>computer.   | to access an<br>n other virtu |

- 6. Configure IP address of Windows XP Mode
  - 6.1. Within Windows XP Mode window, go to Start / Control Panel

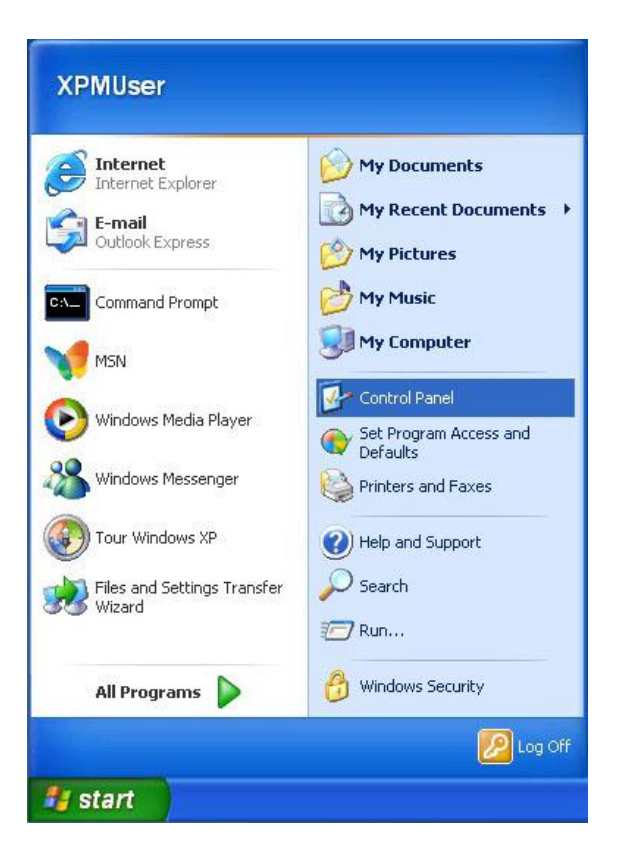

#### 6.2. Click Network Connections

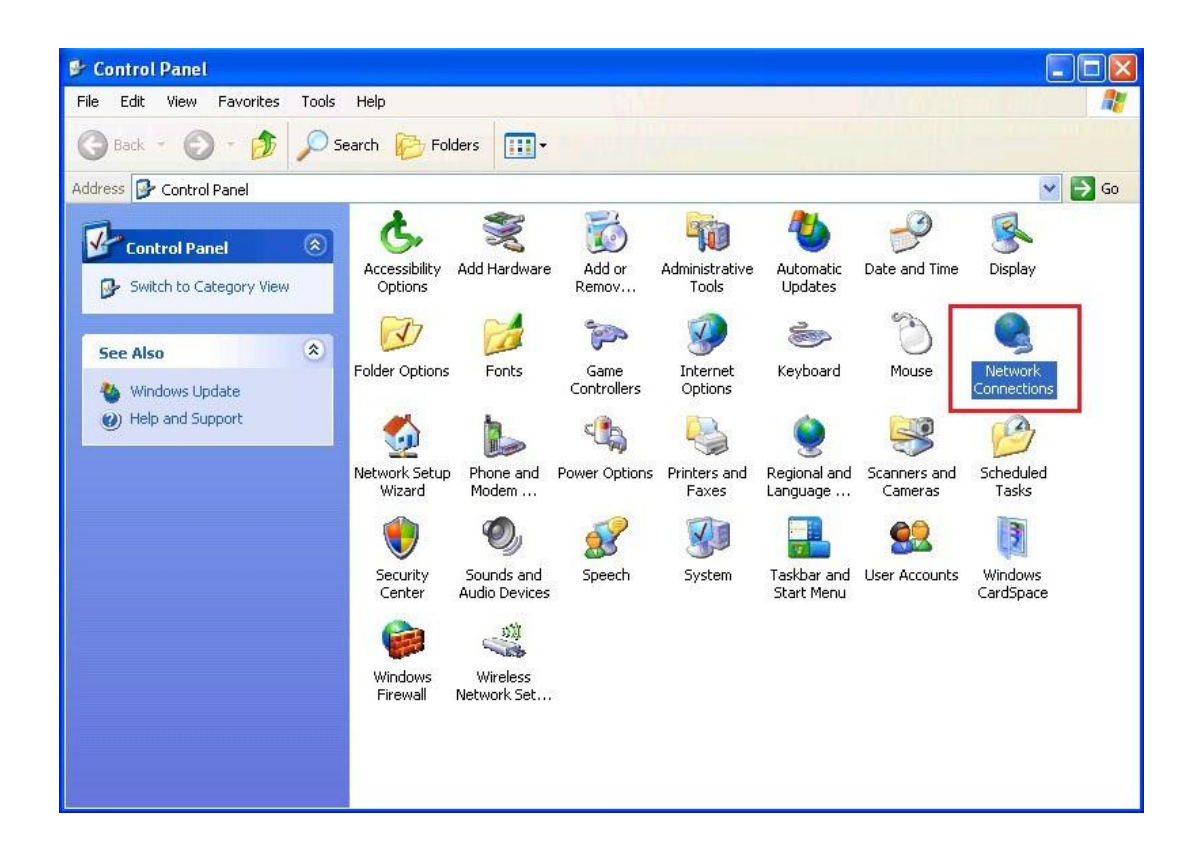

6.3. Double click at Local Area Connection

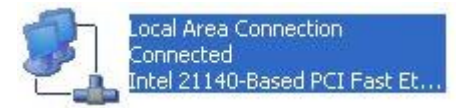

6.4. Click Properties

| ieneral | Support |             |              |
|---------|---------|-------------|--------------|
|         | oupport |             |              |
| Conne   | ection  |             |              |
| State   | us:     |             | Connected    |
| Dura    | ation:  |             | 04:01:39     |
| Spee    | ed:     |             | 100.0 Mbps   |
| Activi  | ty      | Sent — 🛃    | ] — Received |
| Byte    | s:      | 138,111,330 | 3,599,096    |
| Prop    | erties  | Disable     |              |
|         |         |             | Close        |

## 6.5. Double click Internet Protocol (TCP/IP)

| Connec                       | t using:                                                     |                                                            |                                               |                                 |       |
|------------------------------|--------------------------------------------------------------|------------------------------------------------------------|-----------------------------------------------|---------------------------------|-------|
| BB I                         | ntel 21140-Ba                                                | ised PCI Fai                                               | st Ethernet                                   | Configur                        | e     |
| This co                      | nnection uses                                                | the followir                                               | ng items:                                     |                                 |       |
|                              | Ulient for Mi<br>File and Prir<br>QoS Packet<br>Internet Pro | crosoft Netv<br>iter Sharing<br>t Scheduler<br>tocol (TCP/ | vorks<br>for Microsoft<br>IP)                 | Networks                        |       |
|                              | nstall                                                       | Un                                                         | install                                       | Propertie                       | es 📄  |
| Desc<br>Tran<br>wide<br>acro | ription<br>smission Cont<br>area network<br>ss diverse inte  | rol Protocol.<br>. protocol th<br>erconnected              | /Internet Pro<br>at provides c<br>I networks. | ocol. The defai<br>ommunication | ult   |
| Sho                          | w icon in notil<br>ify me when th                            | ication area<br>iis connecti                               | ) when conne<br>on has limited                | ected<br>I or no connect        | ivity |

6.6. Now **Windows XP** will ask you to configure the **IP address**.

You want **Windows XP** to talk to **Windows 7** so fill in the same **IP address** in **Windows XP** as the one you filled in the **Windows 7** except the last digit, which has to be made different.

For example, if in **Windows 7**, you entered **192.168.111.1** Now in **Windows XP**, you should enter **192.168.111.2** (notice all other digits are similar, except only the last digit).

For **Subnet mask**, use the same value as in **Windows 7**.

| rnet Protocol (TCP/IP) P                                                                                                    | roperties 🦳                                                                                           |  |  |
|----------------------------------------------------------------------------------------------------|----------------------------------------------------------------------------------------------------|--|--|
| neral                                                                                                    |                                                                                                    |  |  |
| 'ou can get IP settings assigned<br>nis capability. Otherwise, you ne<br>ne appropriate IP settings.<br>Obtain an IP address autom<br>() Use the following IP addres | automatically if your network supports<br>ed to ask your network administrator for<br>natically<br>s: |  |  |
| IP address:                                                                                                    | 192 . 168 . 111 . 2                                                                                   |  |  |
| Subnet mask:                                                                                                    | 255 . 255 . 255 . 0                                                                                   |  |  |
| Default gateway:                                                                                                    | 3 3 2                                                                                                 |  |  |
| <ul> <li>Obtain DNS server address</li> <li>Use the following DNS serv</li> <li>Preferred DNS server:</li> </ul>                                                     | automatically<br>er addresses:                                                                        |  |  |
| Alternate DNS server:                                                                                                    |                                                                                                    |  |  |
|                                                                                                    | Advanced                                                                                              |  |  |

Click OK, OK, and Close.

7. Install the latest version of Capture Slave in Windows XP Mode

- 8. Now it's time to connect the cameras!
  - 8.1. In Windows XP, open Capture Slave
  - 8.2. Double click at the icon **Capture Slave** on the lower right hand corner of the taskbar.
  - 8.3. Connect the USB cable of the left camera (shooting right hand page), and turn on the camera. The camera will usually be detected by Windows 7. In Windows XP Mode, go to the menu, select USB / Canon Digital Camera as shown here.

| 🐙 Windows XP Mode - Windows Virtual PC |                      |                                                                                    |               |  |  |  |
|----------------------------------------|----------------------|------------------------------------------------------------------------------------|---------------|--|--|--|
| Action - US                            | SB ▼ Tools ▼ Ctrl+   | Alt+Del                                                                            | <b>@</b> •    |  |  |  |
|                                        | Unidentified Device  | Attach                                                                             |               |  |  |  |
| My Computer                            | Canon Digital Camera | Attach                                                                             |               |  |  |  |
|                                        |                      |                                                                                    |               |  |  |  |
| 1                                      |                      |                                                                                    |               |  |  |  |
| Recycle Bin                            |                      |                                                                                    |               |  |  |  |
|                                        |                      |                                                                                    |               |  |  |  |
| $\mathbf{\rho}$                        |                      |                                                                                    |               |  |  |  |
| Capture Slave                          |                      |                                                                                    |               |  |  |  |
|                                        |                      | Capture Slave                                                                      |               |  |  |  |
|                                        |                      | Camera not found                                                                   |               |  |  |  |
|                                        |                      |                                                                                    |               |  |  |  |
|                                        |                      |                                                                                    |               |  |  |  |
|                                        |                      | Local Network Properties:<br>IP: 192.168.111.2 Port: 8090 Status: Disconnect Reset |               |  |  |  |
|                                        |                      |                                                                                    |               |  |  |  |
|                                        |                      | Free space (C:\): 97.73 %                                                          |               |  |  |  |
|                                        |                      |                                                                                    |               |  |  |  |
|                                        |                      |                                                                                    |               |  |  |  |
|                                        |                      |                                                                                    |               |  |  |  |
|                                        |                      |                                                                                    |               |  |  |  |
|                                        |                      |                                                                                    |               |  |  |  |
|                                        |                      |                                                                                    |               |  |  |  |
|                                        |                      |                                                                                    |               |  |  |  |
| 📲 start                                | O Capture Slave      |                                                                                    | 🖸 🧐 🦁 5:58 PM |  |  |  |

8.4. Windows XP Mode will pick up and take over that USB connection from the Windows 7 instead. You will notice that Capture Slave see

| 🕄 Windows XP Mode - Windows Virtual PC |                   |                                                       |         |  |  |  |
|----------------------------------------|-------------------|-------------------------------------------------------|---------|--|--|--|
| Action 👻                               | USB ▼ Tools ▼ Ctr | I+Alt+Del                                             | •       |  |  |  |
|                                        |                   |                                                       |         |  |  |  |
| My Computer                            |                   |                                                       |         |  |  |  |
| 1                                      |                   |                                                       |         |  |  |  |
| Recycle Bin                            |                   |                                                       |         |  |  |  |
|                                        |                   |                                                       |         |  |  |  |
|                                        |                   |                                                       |         |  |  |  |
| Capture blave                          |                   | Capture Slave                                         |         |  |  |  |
|                                        |                   | Camera                                                |         |  |  |  |
|                                        |                   | Canon EOS Kiss X2 Reset                               |         |  |  |  |
|                                        |                   | Live View: Yes                                        |         |  |  |  |
|                                        |                   | Local Network Properties:                             |         |  |  |  |
|                                        |                   | IP: 192.168.111.2 Port: 8090 Status: Disconnect Reset |         |  |  |  |
|                                        |                   | Free space (C:\): 97.73 % Exit                        |         |  |  |  |
|                                        |                   |                                                       |         |  |  |  |
|                                        |                   |                                                       |         |  |  |  |
|                                        |                   |                                                       |         |  |  |  |
|                                        |                   |                                                       |         |  |  |  |
|                                        |                   |                                                       |         |  |  |  |
|                                        |                   |                                                       |         |  |  |  |
|                                        |                   | Capture Slav                                          | /e 🗵    |  |  |  |
| a start                                | Contraro Shure    |                                                       |         |  |  |  |
| Start                                  |                   |                                                       | 0:00 PM |  |  |  |

the camera and will show camera model and IP address.

8.5. Back to **Windows 7**, open **BookDrive Capture.** From the menu, select **Setting / Slave Connection** 

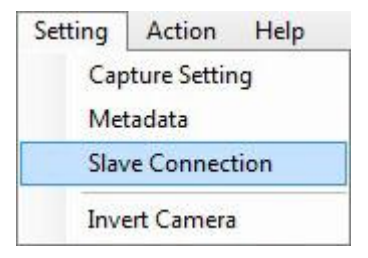

8.6. Fill in the **IP address** displayed on **Capture Slave**. It is simply **the IP address** of **Windows XP** that you configured in the earlier steps. Click **OK**.

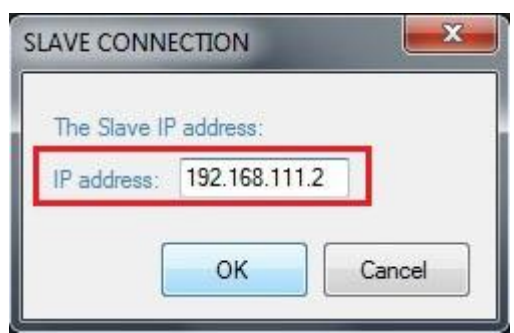

8.7. Now we are going to connect the **right camera** (shooting left hand page). Connect the USB cable of the **right camera** if you haven't already done so. Turn on the camera. **BookDrive Capture** will detect this camera and show the status on the left.

To connect with the other camera associated with **Windows XP Mode**, click at the **Connection icon** on the right hand. **BookDrive Capture** in **Windows 7** will attempt to communicate with **Capture Slave** in **Windows XP**. A few seconds later, the icon should show status as connected. You are now ready to scan books at dual cameras speed!

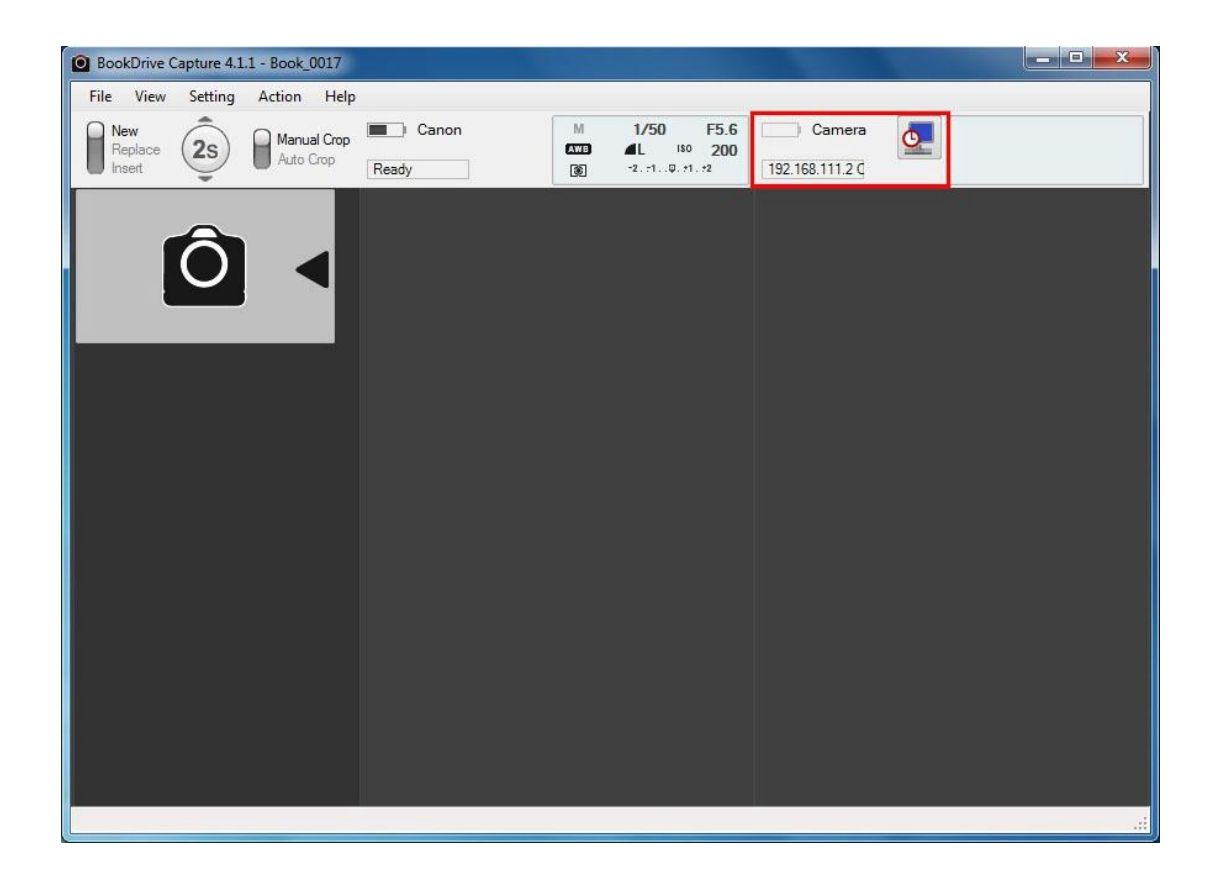